## CS:iDrop-App Anleitung zur Registrierung

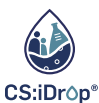

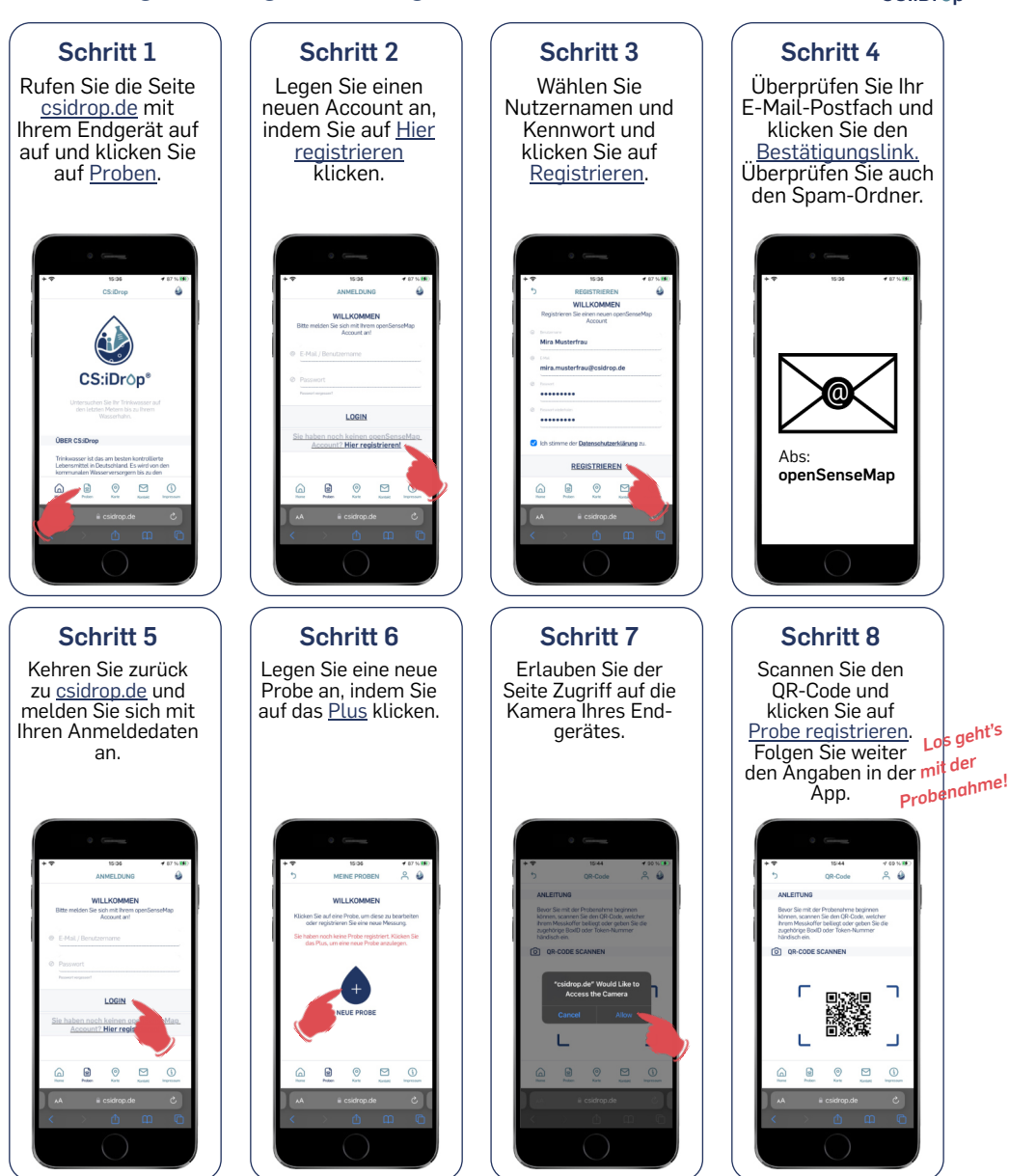

Bei Fragen oder zur Meldung von Problemen mit der App nutzen Sie auch das Kontaktformular in der App oder schreiben Sie uns eine E-mail an: csidrop-app@ruhr-uni-bochum.de

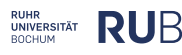

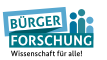